## 1. Smart숙명 App 설치하기(1-1)

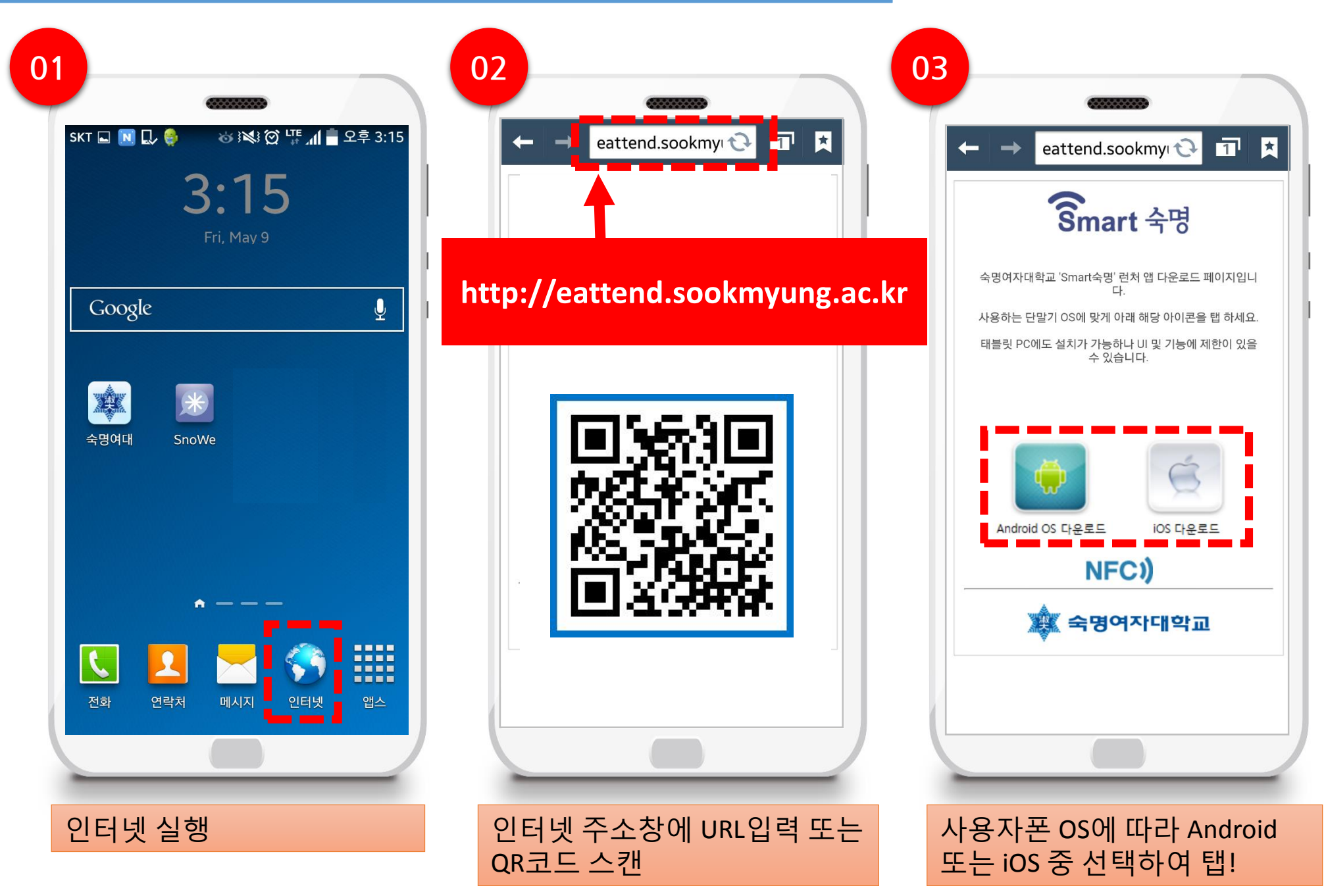

# 1. Smart숙명 App 설치하기(1-2)

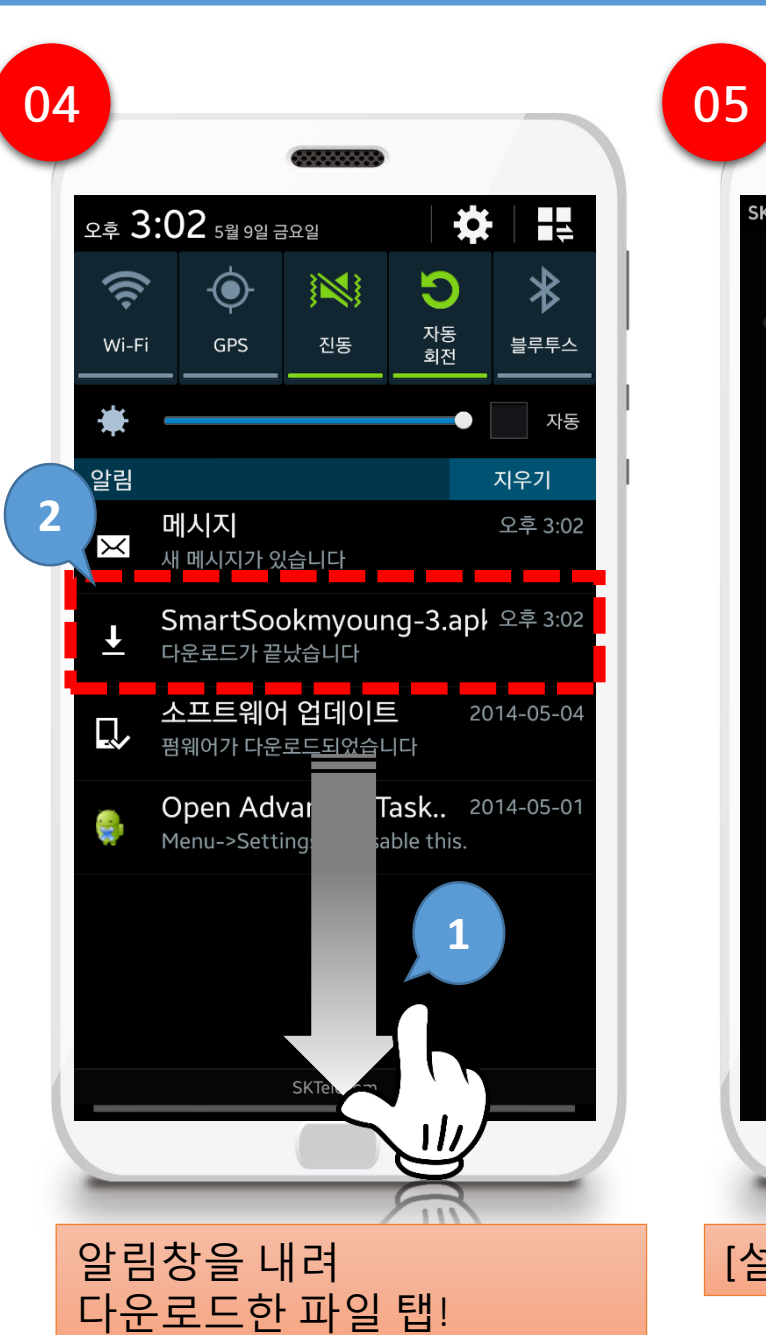

| SK | r 🖂 🕞 💭 🌼          | \$<br>\$        | ວୁ 🎼 개 📕 궁   | 후 3:03 |
|----|--------------------|-----------------|--------------|--------|
|    | ŝmart<br>숙평<br>소마트 | 숙명              |              |        |
|    |                    |                 |              |        |
|    |                    |                 |              |        |
|    |                    |                 |              |        |
|    | 설치가 차딘             | 됨               |              |        |
|    | 보안을 위해             | 알 수 없는          | 출처에서         |        |
|    | 구매한 앱은<br>않도록 설정   | 휴대전화어<br>되어 있습니 | 』설치되지<br>니다. |        |
|    | 취소                 | - 17            | 설정           |        |
|    |                    |                 |              |        |
|    |                    |                 |              |        |
|    |                    |                 |              |        |
|    |                    |                 |              |        |
|    |                    |                 |              |        |
| -  |                    |                 |              | _      |
| [설 | 치차단]됩              | 팤업에             | 서 [설정        | )탭!    |
|    |                    |                 |              |        |

| SK            | ་▩ ▣ ◨, 🔮 👋 ﷺ ĝ ୱ ៃ ៧ 🖬 오후 3:0<br>🌍 보안                              |  |  |  |
|---------------|---------------------------------------------------------------------|--|--|--|
| E             | 비밀번호                                                                |  |  |  |
| Ċ             | 입력 시 비밀번호 표시 🛛 🖌                                                    |  |  |  |
| C             | 디바이스 관리                                                             |  |  |  |
| C             | <b>니바이스 관리자</b><br>니바이스 관리자를 확인 및 실행 해제합니다                          |  |  |  |
| C<br>F<br>F   | 갈 수 없는 출처<br>Play 스토어 외에 다른 출처의 애플리케이션을 설치할<br>- 있도록 허용합니다          |  |  |  |
|               | 법 설치 전 확인<br>유해한 것으로 판단되는 앱의 설치를 차단하거나<br>영고를 표시합니다                 |  |  |  |
| Hr<br>H       | 보안강도 변경<br>동음: 알려진 또는 잠재적인 보안 위협을 차단합니다                             |  |  |  |
| 5             | 본안 업데이트 서비스                                                         |  |  |  |
| <b>b</b>      | <b>보안 정책 업데이트</b><br>4안 정책을 업데이트하여 디바이스의 보안을 향상합니다                  |  |  |  |
| <b>1</b><br>5 | <b>보안 보고서 전송</b><br>보안 위협을 분석할 수 있도록 Wi-Fi를 통해 삼성에<br>보안 보고서를 전송합니다 |  |  |  |
| ד             | 자격증명 저장소                                                            |  |  |  |
|               |                                                                     |  |  |  |

### 1. Smart숙명 App 설치하기(1-3)

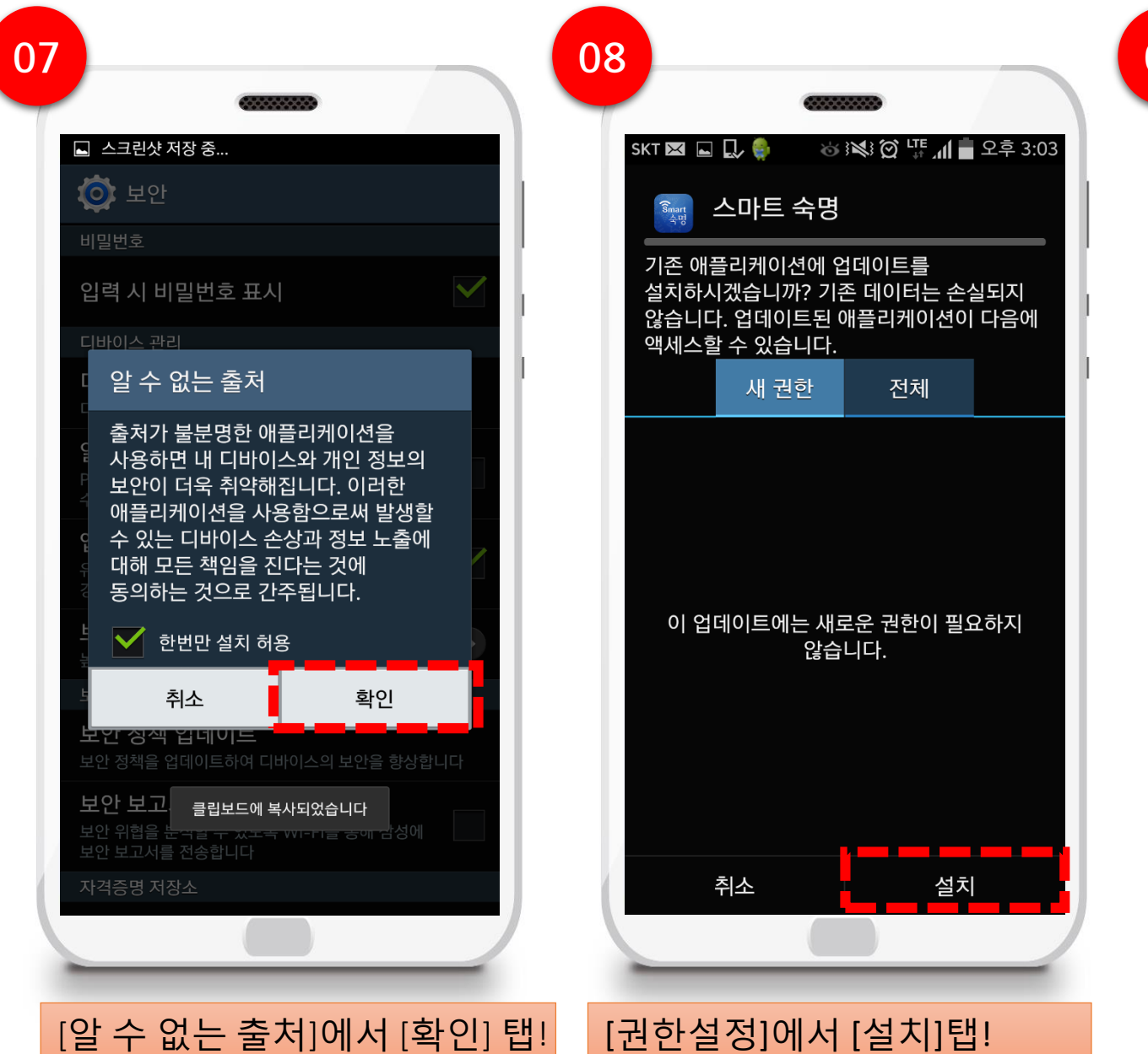

09 SKT 🖂 🗔 💭 🌍 👦 😻 🗭 🐺 📶 💼 오후 3:03 🔝 스마트 숙명 ✓앱이 설치되었습니다. 완료 열기 [열기] 탭!하여 앱 실행

### 1. Smart숙명 App 설치하기(1-4)

[인증번호발송] 탭!

#### 관리정보처 정보운영팀

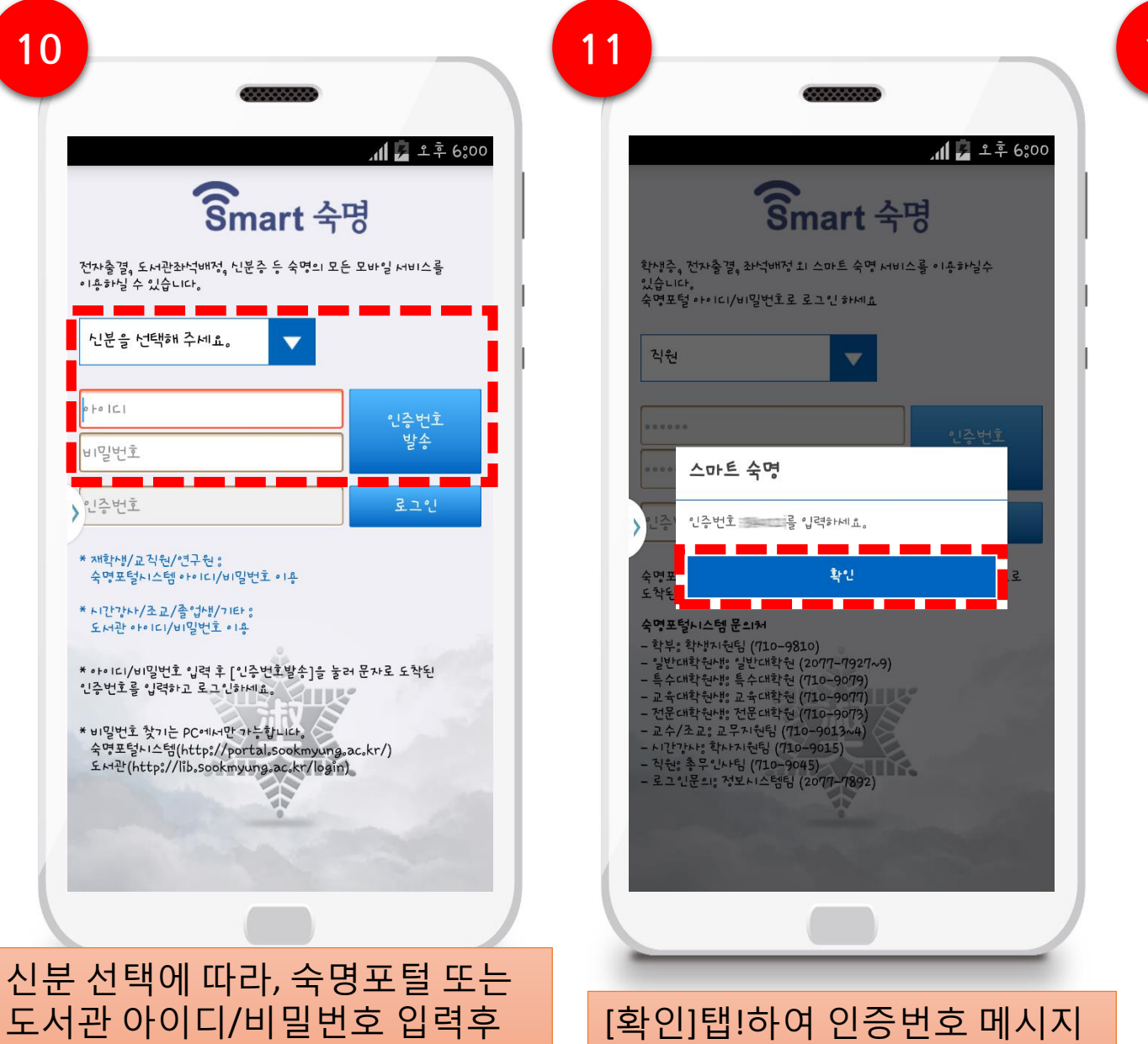

확인

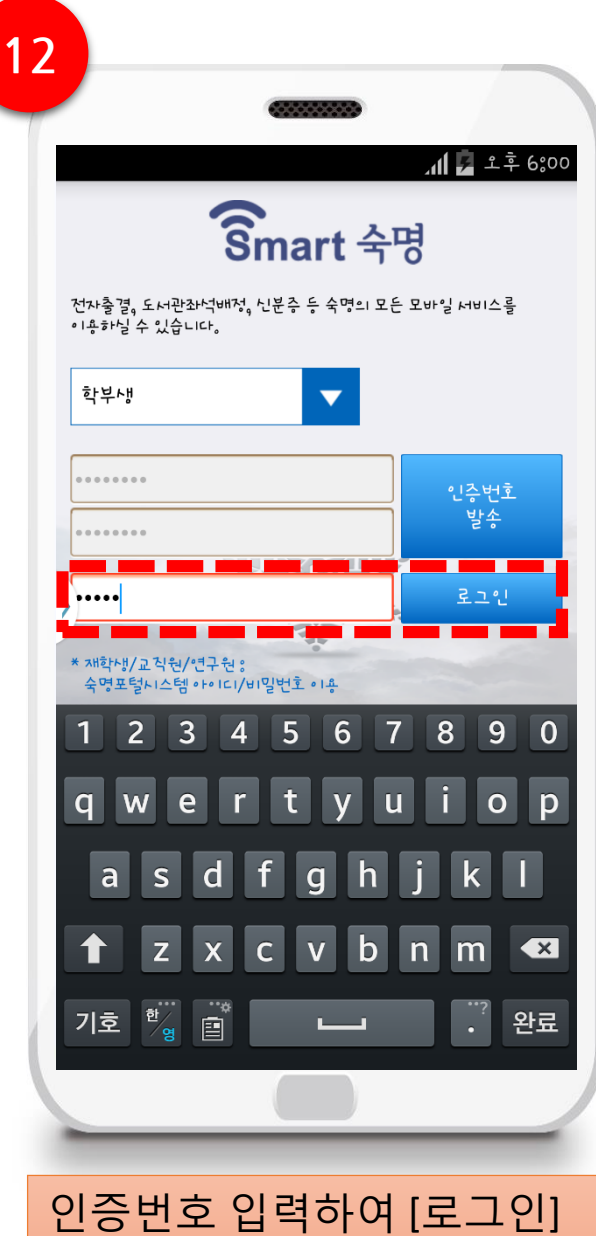

탭!

## 2. Smart숙명 App 사용하기(2)\_개인화하기

#### 관리정보처 정보운영팀

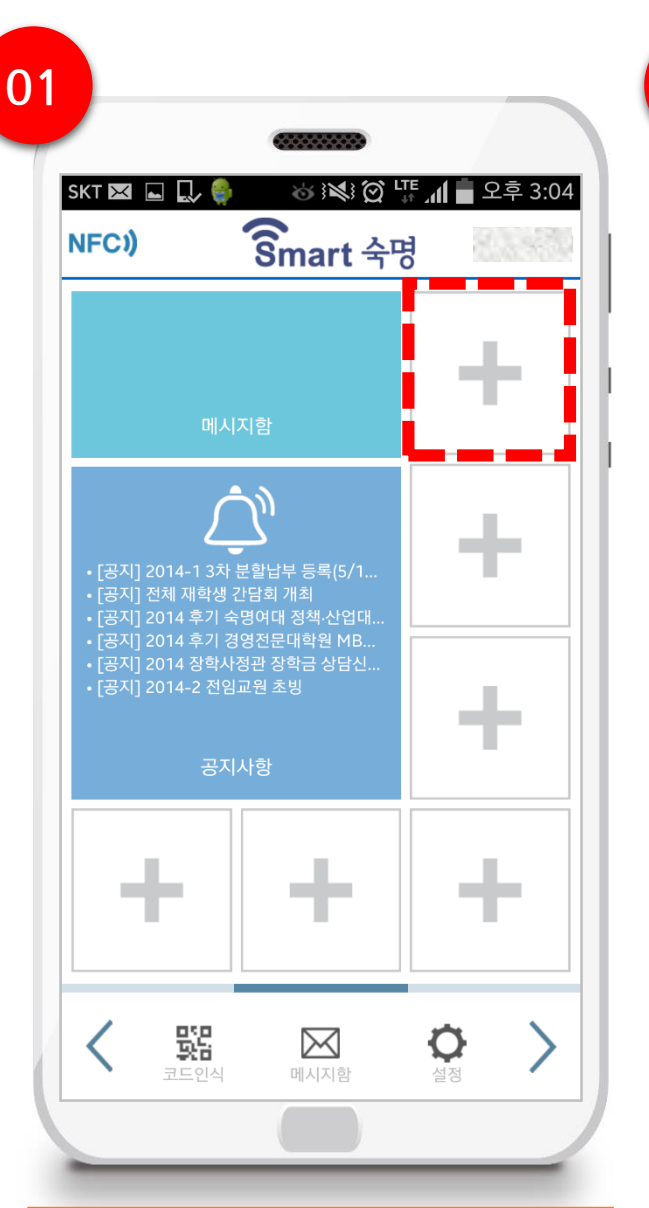

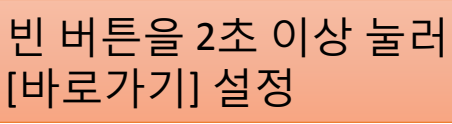

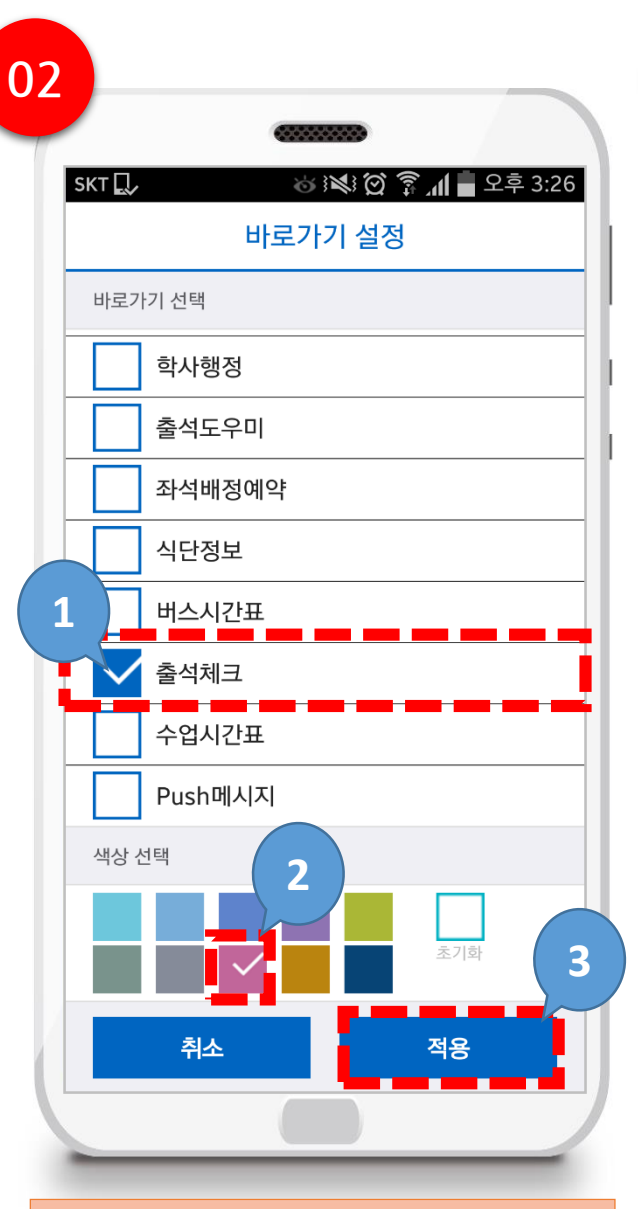

원하는 메뉴 탭!하고, 색상 탭! 하고 [적용] 탭!

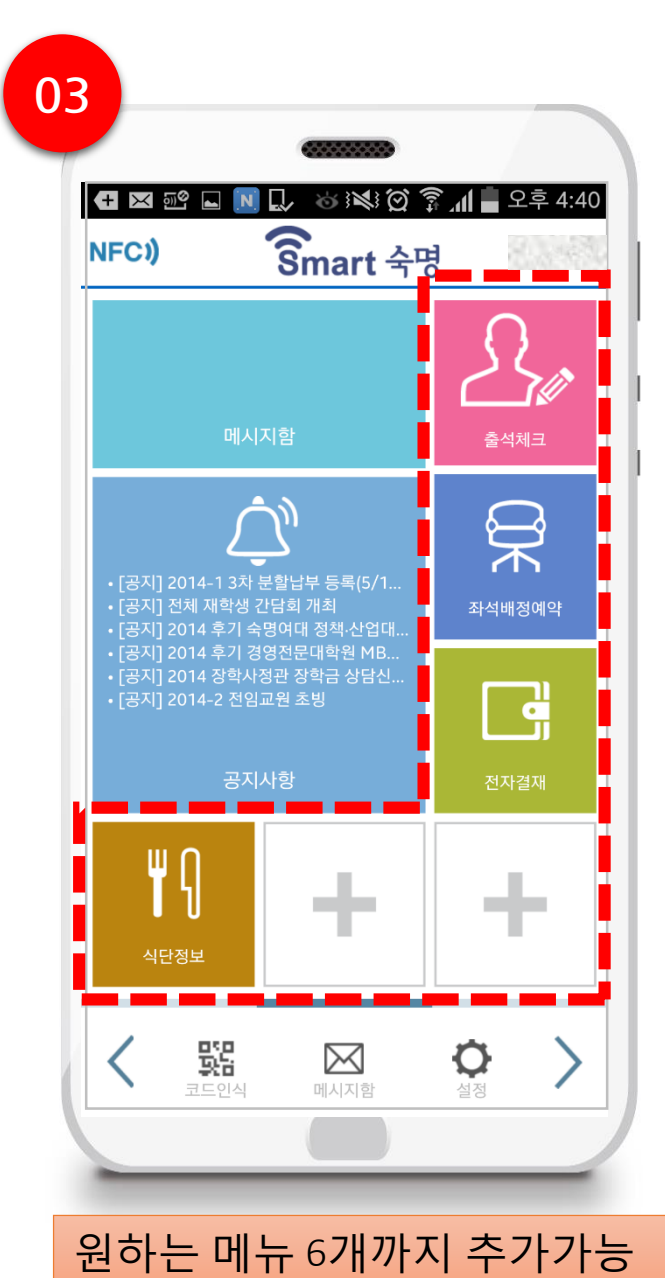

# 2. Smart숙명 App 사용하기(3)\_NFC켜기

### 관리정보처 정보운영팀

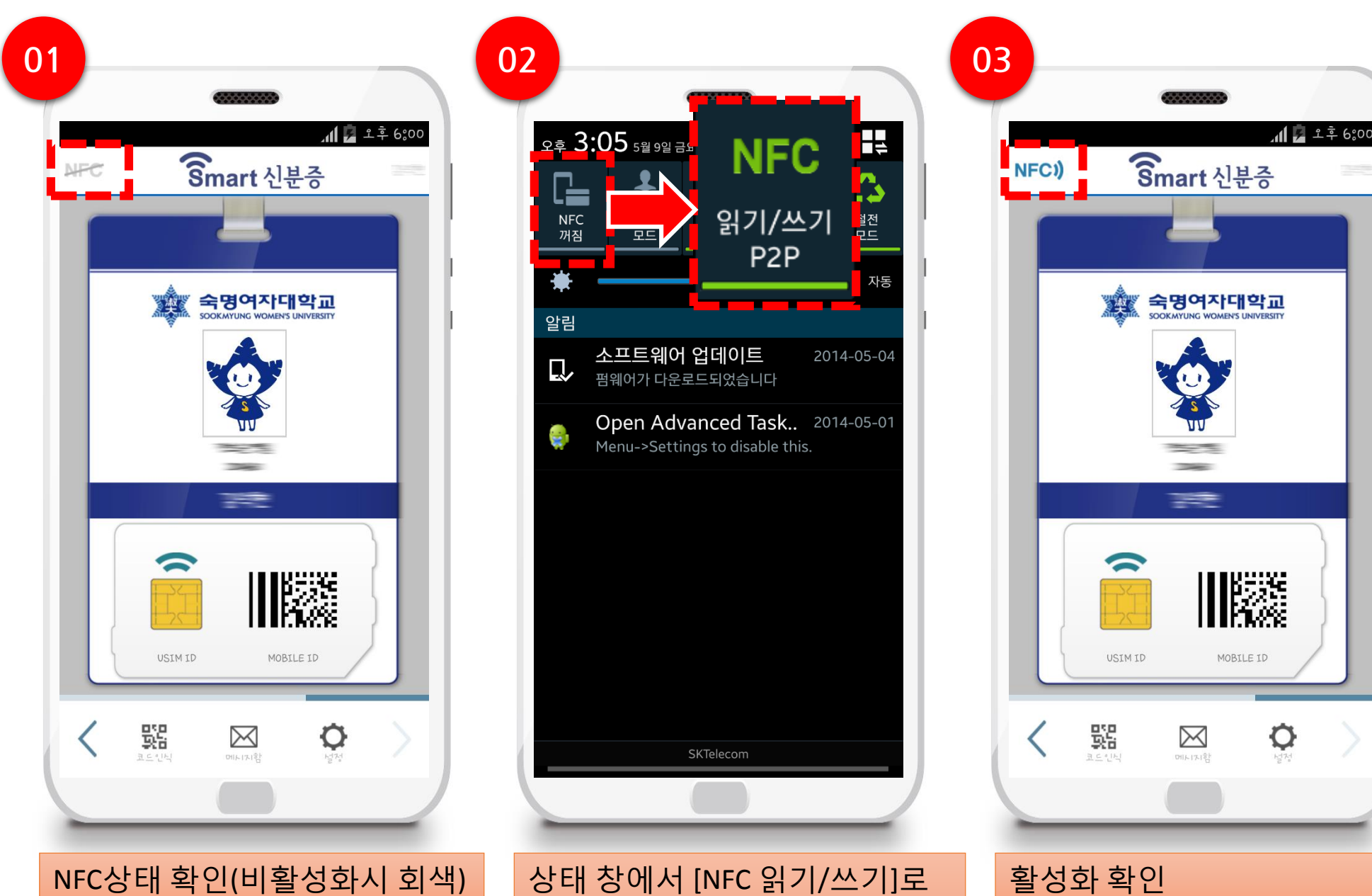

상태 창에서 [NFC 읽기/쓰기]로 설정

# 2. Smart숙명 App 사용하기(4)\_화면

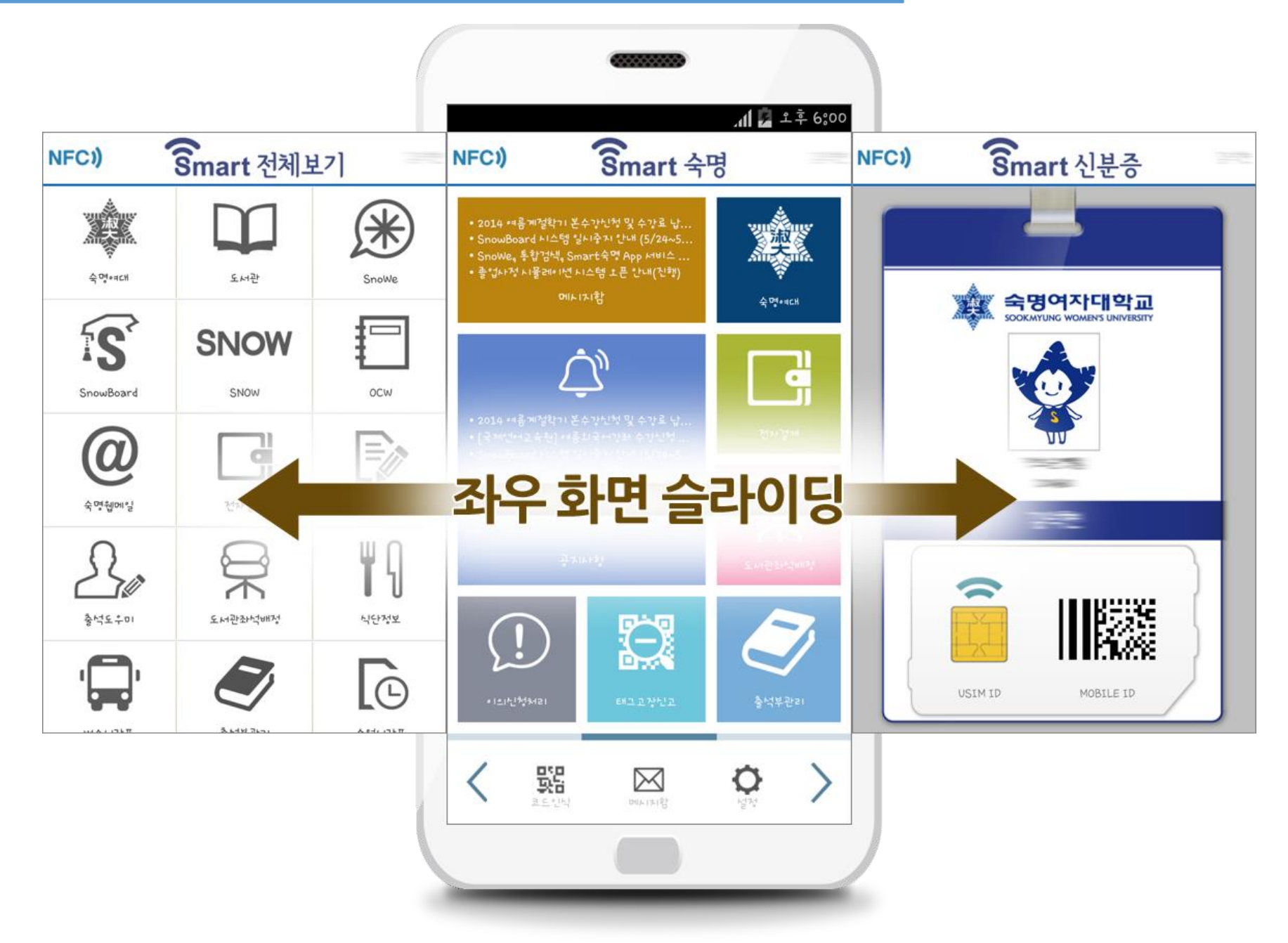